# Nowy internetowy spis mityngów Wspólnoty AA w Polsce

| Wstęp                                 | 1 |
|---------------------------------------|---|
| Użyteczność dla uczestników AA        | 2 |
| Stan obecny                           | 2 |
| Rozwiązanie                           | 2 |
| Użyteczność na urządzeniach mobilnych | 3 |
| Stan obecny                           | 3 |
| Rozwiązanie                           | 4 |
| Panel zarządzania danymi mityngów     | 5 |
| Stan obecny                           | 5 |
| Rozwiązanie                           | 7 |

### Wstęp

"*Rekomendacja rozwiązań dla ogólnopolskiego spisu mityngów Wspólnoty AA w Polsce*"<sup>1</sup> skupiała się na przedstawieniu rozwiązania problemów oznaczania danych mityngów jako nieaktualne oraz sztucznego przypisywania do struktur AA.

W rekomendacji zasygnalizowano również inne problemy (rozdział "*Pozostałe problemy*"). W tym dokumencie przedstawiono w jaki sposób rekomendowane rozwiązanie adresuje te problemy oraz inne problemy. Zachęcamy do wcześniejszej lektury wspomnianej rekomendacji, ponieważ pewne tematy w niej szczegółowo opisane są tutaj jedynie zasygnalizowane.

Gdziekolwiek w dalszym tekście użyte jest określenie "obecny spis", mowa jest o jednej z kilku form prezentacji spisu, którego źródłem danych jest obecna baza ogólnopolska (jak opisano w rozdziale "*Obecny spis*" w "*Rekomendacji…*"). Przykładowy spis oparty o rekomendowane oprogramowanie "12 steps meeting list"<sup>2</sup> można znaleźć na stronie Regionu Europa Kontynentalna grup AA anglojęzycznych<sup>3</sup>.

<sup>&</sup>lt;sup>1</sup> "*Rekomendacja rozwiązań dla ogólnopolskiego spisu mityngów Wspólnoty AA w Polsce*", aut. powierniczego zespołu ds. infrastruktury IT

<sup>&</sup>lt;sup>2</sup> 12 steps meeting list - <u>https://wordpress.org/plugins/12-step-meeting-list</u>

<sup>&</sup>lt;sup>3</sup> Alcoholics Anonymous Central European Region - <u>https://alcoholics-anonymous.eu/meetings/</u>

# Użyteczność dla uczestników AA

### Stan obecny

Często podnoszonym problemem, odnoszącym się szczególnie do spisu na stronie aa24.pl, jest jego niska użyteczność dla uczestników AA z większym stażem. Wynika to z kilku czynników.

Spis funkcjonuje w formie wyszukiwarki, która pozwala na przeszukiwanie bazy mityngów poprzez podanie miasta i dnia tygodnia (poprzez kalendarz). Są to właściwie jedyne kryteria, które można podać. W spisie prezentowanym w podziale regionalnym istnieje dodatkowo możliwość posortowania wyników miastami lub wg godzin.

Wyniki wyszukiwania prezentowane są w formie stronnicowanej listy, której poszczególne elementy są domyślnie zwinięte do nazwy miasta i godziny. Są to informacje mało pomocne w odnalezieniu konkretnej grupy, szczególnie w dużych miastach i szczególnie osobom, które chciałyby zawęzić wyniki po innych znanych kryteriach.

### Rozwiązanie

Rekomendowany spis "12 steps meeting guide" pozwala filtrowanie wyników m. in. według następujących kryteriów:

- dzień tygodnia konkretny lub wszystkie,
- miejscowość konkretna lub w pobliżu konkretnego miejsca (ze wskazaniem maksymalnego oddalenia od zadanego miejsca),
- pora dnia rano, południe, wieczór, noc lub nadchodzące (mityngi odbywające się po bieżącym czasie),
- typ mityngu jeden z kilkudziesięciu zdefiniowanych (i możliwych do rozszerzenia) typów i atrybutów mityngów; np. otwarty/zamknięty, Wielkiej Księgi, dla kobiet itd.

Mityngi mogą być prezentowane zarówno w formie listy sortowanej dowolnie przez użytkownika (po dowolnej z prezentowanych kolumn), jak i mapy (o czym więcej w dalszej części):

| Kraków    | Q 🗸 Wszędzie 🕶              | Czwartek 🗸                      | O każdej porze 👻 Otwarte 👻 | Lista Mapa |
|-----------|-----------------------------|---------------------------------|----------------------------|------------|
| Godzina 🔺 | Mityng                      | Lokalizacja                     | Adres                      | Okręg      |
| 17:30     | Eureka                      | <mark>Kraków</mark> - Woronicza | Jana Woronicza 10          | Galicja    |
| 18:00     | Venus gr. Kobieca / Kobiecy | Kraków                          | Świętego Wawrzyńca 6       | Galicja    |
| 20:30     | Praca z Innymi              | Kraków - PIK                    | Dietla 74                  | Galicja    |

Dane konkretnego mityngu wyświetlane są w formie oddzielnej strony otwieranej po kliknięciu na mityng z listy lub na mapie:

### Ukleina

Powrót do listy mityngów

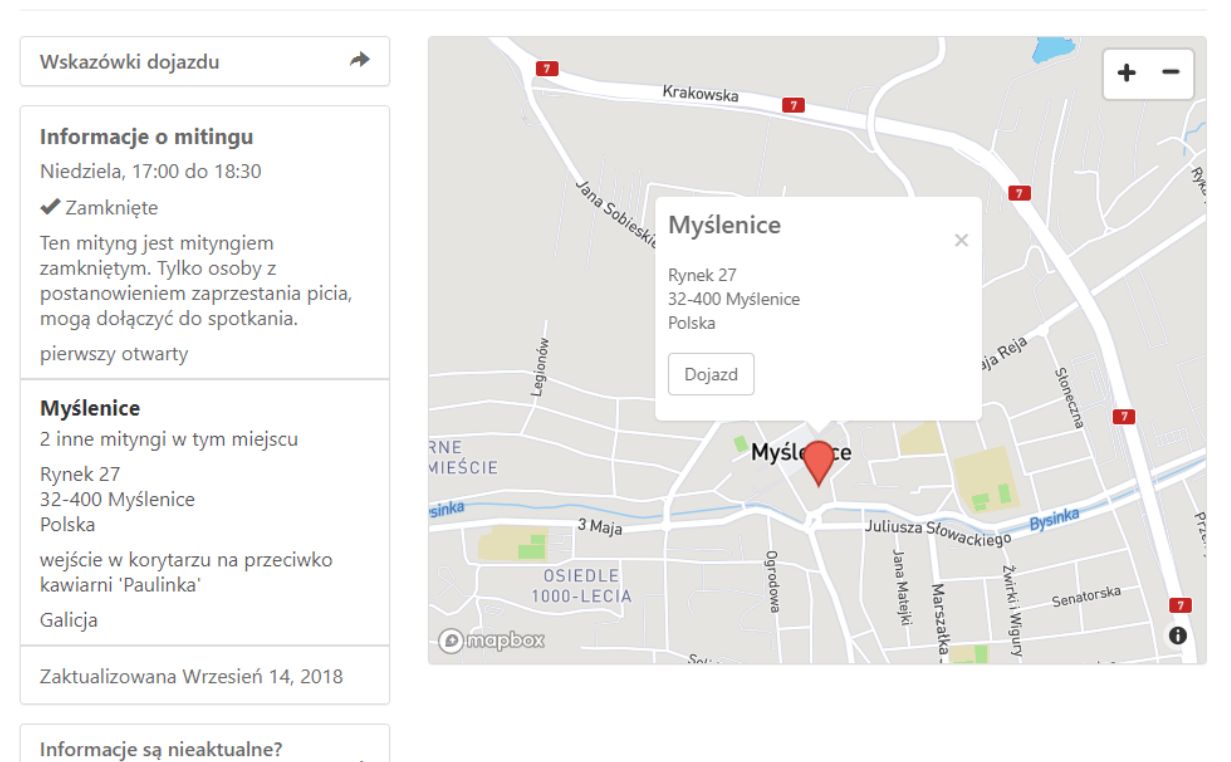

### Użyteczność na urządzeniach mobilnych

<

#### Stan obecny

Poinformuj nas o tym.

O ile spis na stronie aa24.pl wyświetla się na małych ekranach względnie poprawnie, o tyle spis w formie listy, z którego częściej korzystają uczestnicy AA z większym stażem, nie spełnia już tego wymogu. Tzw. mobilna wyszukiwarka mityngów, choć z założenia projektowana na urządzenia mobilne, nie dostosowuje szerokości prezentowanej treści do szerokości ekranu urządzenia.

Wszystkie obecne spisy wymagają połączenia z Internetem w celu poprawnego działania. Nie jest możliwe jednorazowe pobranie danych na urządzenie mobilne i późniejsze wyszukiwanie po utracie połączenia.

Ze wszystkich obecnych form spisu, zarówno mobilna wyszukiwarka mityngów, jak i (do pewnego stopnia) spis na stronie aa24.pl pozwalają na wyszukiwanie mityngów w pobliżu zadanej lokalizacji. Nie istnieje natomiast możliwość przekazania bieżącej lokalizacji urządzenia do wyszukiwania, a sama lokalizacja może być określona przez użytkownika jedynie z pewnym przybliżeniem.

Żadna z obecnych form spisów nie pozwala na prezentowanie lokalizacji mityngów zbiorczo na jednej mapie, co bywa bardzo pomocne przy szukaniu mityngów, szczególnie w nieznanych użytkownikowi rejonach.

### Rozwiązanie

Oprogramowanie "12 steps meeting list" wyświetla się poprawnie na ekranach przeglądarek internetowych niemal wszystkich wielkości stosowanych współcześnie w urządzeniach mobilnych i stacjonarnych. Oferuje przy tym wyświetlanie mityngów zarówno w formie listy mityngów, jak i mapy prezentującej mityngi spełniające zadane kryteria wyszukiwania:

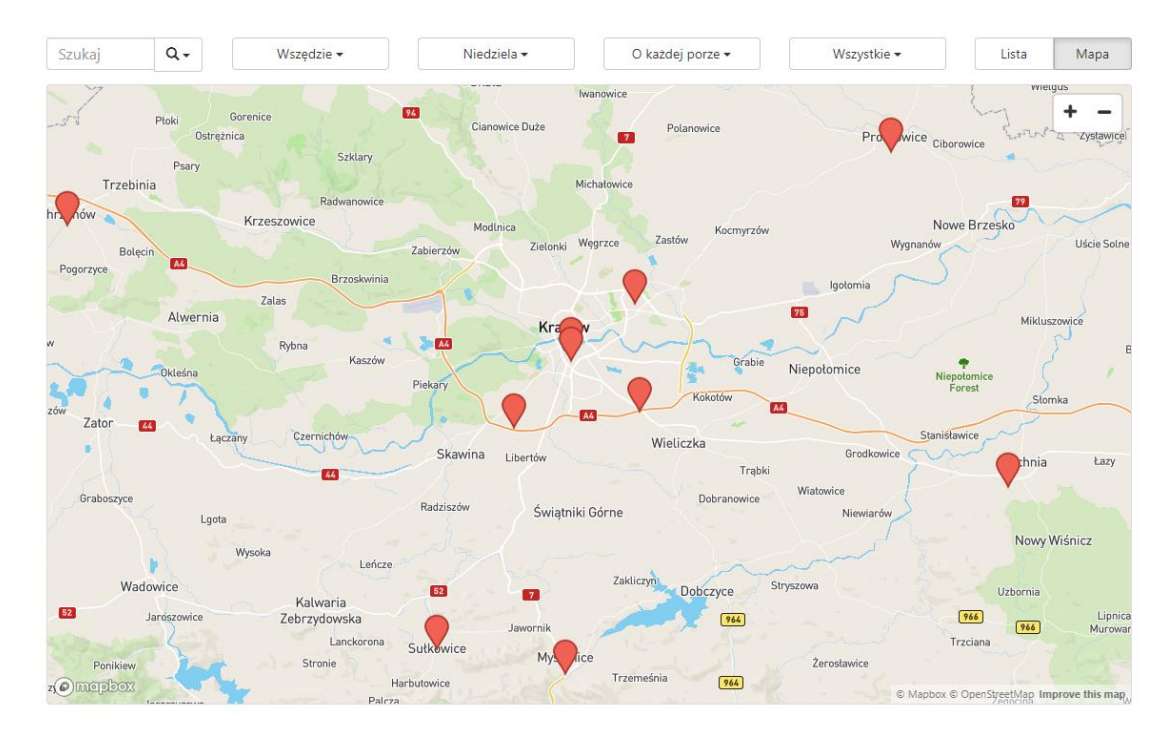

| Szukaj  | Q - Wszędzie - | Niedziela - Połu                                   | dnie 🕶 Wszystkie 🕶             | Lista Mapa |
|---------|----------------|----------------------------------------------------|--------------------------------|------------|
| Godzina | Mityng         | Lokalizacja                                        | Adres                          | Okręg ⊾    |
| 11:00   | Pasja          | Jasło - Budynek administracyjny stadionu<br>Czarni | Jana i Jędrzeja Śniadeckich 15 | Galicja    |
| 11:00   | Poranek        | Kraków - PIK                                       | Dietla 74                      | Galicja    |
| 13:00   | Tabor          | Kalwaria Pacławska - salka na terenie<br>klasztoru | Kalwaria Pacławska 40          | Galicja    |
| 14:00   | Medyka         | Medyka - Zakład Karny                              | 404B                           | Galicja    |
| 14:30   | Michał         | Laskowa - Dom Kultury / Remiza<br>Strażacka        | Laskowa 700                    | Galicja    |
| 16:00   | Ocalenie       | Dłużec                                             | DW794                          | Galicja    |
| 16:00   | Exodus         | Kraków                                             | Aleksandry 1                   | Galicja    |
| 16:00   | Niedziela      | Rzeszów - Most                                     | Lucjana Siemieńskiego 17       | Galicja    |
| 16:00   | Promyk         | Stalowa Wola - Hutnicza                            | Hutnicza 8                     | Galicja    |
| 16:00   | Wspólna        | Tarnów - Wspólna Z.K.                              | Wspólna 13                     | Galicja    |
| 11:00   | Niedziela      | Dąbrowa Górnicza - Adamieckiego                    | Karola Adamieckiego 13         | Katowice   |
| 11:00   | Poznańska 38   | Warszawa - ŚRÓDMIEŚCIE                             | Poznańska 38                   | Warszawa   |
| 14:00   | Nasz Czas      | LEGIONOWO                                          | Księdza Józefa Schabowskiego 2 | Warszawa   |

Oprogramowanie "12 steps meeting list" nie umożliwia, samo z siebie, wyszukiwania mityngów bez połączenia z Internetem. Współpracuje natomiast z mobilną aplikacją tych samych autorów - "Meeting guide"<sup>4</sup> - która w zeszłym roku uzyskała oficjalne wsparcie GSO. Aplikacja ta ma funkcję pobierania danych mityngów do późniejszego użycia bez połączenia z siecią<sup>5</sup>.

Zarówno oprogramowanie "12 steps meeting list", jak i aplikacja mobilna "Meeting guide", umożliwiają wyszukiwanie w pobliżu podanego miejsca, jak również w bieżącej lokalizacji urządzenia.

## Panel zarządzania danymi mityngów

#### Stan obecny

Obecny panel do zarządzania danymi mityngów<sup>6</sup>, obsługiwany głównie przez regionalnych łączników internetowych, był budowany wiele lat temu w oparciu o pewne założenia. Choć przez lata dobrze spełniał swoje zadanie, założenia te zdążyły się zmienić, podobnie jak organizacja Wspólnoty w Polsce oraz technologie używane przez uczestników AA.

Podobnie jak starsze formy obecnego spisu mityngów, panel zarządzania nie jest dostosowany do korzystania na urządzeniach o małych ekranach.

Lista mityngów, wyświetlana wg podziału na intergrupy, nie daje się filtrować i sortować wg żadnych innych atrybutów. W przypadku intergrup z dużą liczbą mityngów powoduje to trudności z wyborem akcji w odpowiednim wierszu odpowiadającym konkretnemu mityngowi:

| là.         |              | _nazwa_regionu = galicja                                                                         |                    |        |      |       |        |
|-------------|--------------|--------------------------------------------------------------------------------------------------|--------------------|--------|------|-------|--------|
|             |              | Intergrupa MAŁOPOLSKA                                                                            |                    |        |      |       |        |
| Miejscowość | Nazwa grupy  | Adres                                                                                            | Termin             |        | Ope  | racje |        |
| Kraków      | E-Dromader   | ul. Komorowskiego 12 - Przychodnia (sala konferencyjna).                                         | Plątek 18:00       | EDYCJA | USUŃ | Wznów | Zawieś |
| Dłużec      | Ocalenie     | Dłużec 4 - Remiza OSP - przy DW794                                                               | Niedziela 10:00    | EDYCJA | USUŃ | Wznów | Zawieś |
| Chrzanów    | Dobrowolność | ul. Rynek - salka par. św. Mikołaja obok Rynku -                                                 | Niedziela 17:00    | EDYCJA | USUŃ | Wznów | Zawieś |
| Chrzanów    | Pokora       | ul. Kusocińskiego 4 - salka parafii MB Różańcowej -                                              | Czwartek 17:00     | EDYCJA | USUŃ | Wznów | Zawieś |
| Kraków      | Adwent       | <li>ul. Konfederacka 6 - podziemia kościoła wejście od wewnętrznego<br/>parkingu kościoła -</li> | Środa 19:00        | EDYCJA | USUŃ | Wznów | Zawieś |
| Kraków      | Azory        | ul. Chelmońskiego 41 - salka parafi Niepokalanego Poczęcia NMP -                                 | Wtorek 18:00       | EDYCJA | USUŃ | Wznów | Zawieś |
| Kraków      | Bez Nazwy    | ul. Obrońców Krzyża 1 - salka parafialna kościoła Arka Pana                                      | Czwartek 18:30     | EDYCJA | USUŃ | Wznów | Zawieś |
| Kraków      | Bill i Bob   | ul. Makuszyńskiego 19 - Dom PCK -                                                                | Sobota 17:00       | EDYCJA | USUŃ | Wznów | Zawieś |
| Kraków      | Bill i Bob   | ul. Makuszyńskiego 19 - Dom PCK -                                                                | Poniedziałek 18:15 | EDYCJA | USUŃ | Wznów | Zawieś |
| Kraków      | Centrum      | ul. Wielicka 73 - Centrum Terapii Uzależnień -                                                   | Wtorek 20:15       | EDYCJA | USUŃ | Wznów | Zawieś |
| Kraków      | Contrum      | ul Wialicks 73 - Cantrum Tarsnii Utslatniań -                                                    | Crwartak 20:15     | EDVC1A | HSHŃ | Wznów | 7pwioć |

Dane grup, z kolei, wyświetlane są w formie jednej (niefiltrowalnej) listy, co znacząco utrudnia odnalezienie poszukiwanej grupy:

<sup>&</sup>lt;sup>4</sup> Aplikacja Meeting Guide - <u>https://meetingguide.org</u>

<sup>&</sup>lt;sup>5</sup> Dane przechowywane są w pamięci telefonu przez 12 godzin i odświeżane po tym czasie

<sup>&</sup>lt;sup>6</sup> <u>http://aa.org.pl/baza/admin</u>

|                   | Grupy                                   |                                |
|-------------------|-----------------------------------------|--------------------------------|
| ID                | Nazwa Grupy                             | Akcja                          |
| nr=3139 mityngi=0 | PODKARPACIE/                            | Edycja   Usuń   Zawieś   Wznów |
| nr=2366 mityngi=1 | 12 Kroków MAŁOPOLSKA/Kraków             | Edycja   Usuń   Zawieś   Wznów |
| nr=2857 mityngi=1 | 12 Kroków PODBESKIDZIE/Bielsko - Biała  | Edycja   Usuń   Zawieś   Wznów |
| nr=1304 mityngi=0 | 2 x Dwanaście KRESY/Przemyśl            | Edycja   Usuń   Zawieś   Wznów |
| nr=1323 mityngi=1 | 24 Godziny MOST/Tarnobrzeg              | Edycja   Usuń   Zawieś   Wznów |
| nr=3993 mityngi=1 | 24 Godziny MAŁOPOLSKA/Wieliczka         | Edycja   Usuń   Zawieś   Wznów |
| nr=3948 mityngi=1 | 24 Godziny PODHALE/Sucha Beskidzka      | Edycja   Usuń   Zawieś   Wznów |
| nr=3294 mityngi=2 | AA PODBESKIDZIE/Żywiec                  | Edycja   Usuń   Zawieś   Wznów |
| nr=3303 mityngi=1 | AA PODBESKIDZIE/Strumień                | Edycja   Usuń   Zawieś   Wznów |
| nr=3307 mityngi=1 | AA PODBESKIDZIE/Radziechowy             | Edycja   Usuń   Zawieś   Wznów |
| nr=3308 mityngi=1 | AA PODBESKIDZIE/Przyborów               | Edycja   Usuń   Zawieś   Wznów |
| nr=3313 mityngi=1 | AA PODBESKIDZIE/Międzybrodzie Żywieckie | Edycja   Usuń   Zawieś   Wznów |
| nr=3314 mityngi=0 | AA PODBESKIDZIE/Lodygowice              | Edycja   Usuń   Zawieś   Wznów |
| nr=3315 mityngi=1 | AA PODBESKIDZIE/leśna                   | Edycja   Usuń   Zawieś   Wznów |
| nr=1452 mityngi=1 | Adam PODKARPACIE/Lesko                  | Edycja   Usuń   Zawieś   Wznów |
| nr=1619 mityngi=0 | Adwent MAŁOPOLSKA/Kraków                | Edycja   Usuń   Zawieś   Wznów |
| nr=2502 mityngi=1 | Adwent MAŁOPOLSKA/Kraków                | Edycja   Usuń   Zawieś   Wznów |
| nr=3430 mityngi=1 | Agata PODGÓRZE/Zaborów                  | Edycja   Usuń   Zawieś   Wznów |
| nr=3964 mityngi=1 | Akcja PODKARPACIE/Sanok                 | Edycja   Usuń   Zawieś   Wznów |
| nr=1462 mityngi=1 | Akron PODKARPACIE/Zagórz                | Edycja   Usuń   Zawieś   Wznów |
| nr=3738 mityngi=1 | Albert KRESY/Jarosław                   | Edycja   Usuń   Zawieś   Wznów |

Pomimo istnienia logicznego powiązania pomiędzy grupą, a mityngiem (w panelu nie można dodać mityngu niepowiązanego z żadną grupą), dane grupy wpisane w panelu, niemal nie mają wpływu na informacje wyświetlane w obecnym spisie. Jedynie zawieszenie grupy na liście grup skutkuje ukryciem powiązanych mityngów w spisach. Zawieszenie wszystkich mityngów grupy nie skutkuje natomiast zawieszeniem grupy.

W wyniku błędu, nie jest możliwe usunięcie raz stworzonej grupy. Można ją jedynie zawiesić. Skutkuje to ciągłym przyrostem ilości "martwych" grup na liście, która z czasem ładuje się coraz dłużej.

Dopisywanie nowego mityngu wymaga wybrania wcześniej stworzonej grupy poprzez pole wyboru, które jest nieprzeszukiwalne i obejmuje również grupy zawieszone:

| Edycja/Dopisywanie Mityngu |                                                              |    |  |  |
|----------------------------|--------------------------------------------------------------|----|--|--|
| Ostatnia aktualizacja:     | 2019-07-14 14:04:16                                          |    |  |  |
| Intergrupa:                | PODGÓRZE 🔻                                                   |    |  |  |
| Grupa:                     | Testowa w Podhalu / nr-4199                                  | •  |  |  |
| Dzień tygodnia:            | Quo Vadis / nr-3179                                          | ▲  |  |  |
| Godzina rozpoczęcia:       | Potrzebujemy Siebie Nawzajem / nr-3180<br>Przystan / nr-3181 |    |  |  |
| Godzina zakończenia:       | Venus / nr-3182                                              |    |  |  |
| Ulica:                     | Potrzebujemy siebie nawzajem / nr-3201<br>Promyk / nr-3202   |    |  |  |
| Miasto:                    | Dwunasty Krok / nr-3227                                      |    |  |  |
| Kod pocztowy:              | Veni, vidi, vici / nr-3228<br>Zapora / nr-3236               |    |  |  |
| Telefon:                   | Zorza / nr-3245                                              |    |  |  |
| Fax:                       | Michał / nr-3253<br>Pod Mocnym Aniołem / nr-3284             |    |  |  |
| E-mail:                    | Hałcnów / nr-3289                                            |    |  |  |
| GPS GoogleMap              | Hałcnów / nr-3290<br>Damy Pado / nr 3298                     | ■F |  |  |

Nie tylko utrudnia to odnalezienie poszukiwanej danej grupy, lecz również pozwala na wskazanie innej intergrupy w danych mityngu, a innej w danych grupy. Skutkuje to później w problemach z odnalezieniem mityngów w panelu pod spodziewaną intergrupą. Takie sytuacje są oznaczane na liście grup wykrzyknikiem:

| nr=4199 mityngi=1 ! | Testowa w Podhalu PODHALE/ | Edycja   Usuń   Zawieś   Wznów |
|---------------------|----------------------------|--------------------------------|
|---------------------|----------------------------|--------------------------------|

Jest to o tyle kłopotliwe, że w formularzu dodawania mityngu, domyślnie zaznaczona jest pierwsza intergrupa na liście.

Typy mityngów, przeznaczone głównie do oznaczania, które są otwarte, a które zamknięte, wybierane są z nieprzeszukiwalnej listy, która obecnie jest tak długa, iż trudno jest znaleźć rzadziej spotykane kombinacje (każdy administrator bazy mityngów może dodać nowy typ):

|   | O - Wszystkie otwarte                                                      | ٠ |
|---|----------------------------------------------------------------------------|---|
|   | 0-1 -                                                                      |   |
|   | o - tylko przedostatnia sobota                                             |   |
|   | O ; 3 - Z - wszystkie otwarte ; 3 - zamknięty                              |   |
|   | o,3s2mk - Otwarty. Wyącznie trzecia sobota drugiego miesiąca kwartału      |   |
|   | o,3s2mkw - Otwarty. Odbywa się w trzecią sobotę drugiego miesiąca kwartału |   |
|   | o,4s2mk - Otwarty. Odbywa się w czwartą sobotę drugiego miesiąca kwartału  |   |
|   | OONMP - Ostatnia niedziela miesiąca parzystego otwarty                     |   |
|   | WZ-ZK-P - Wszystkie zamknięte-Zakład Karny-Tylko z przepustką              |   |
|   | Z ; O-O - zamknięte ;ostatni otwarty                                       |   |
|   | 3-Sob-O - Trzecia sobota otwarty                                           |   |
|   | O, 4-spik - otwarte wszystkie, czwarty spikerski                           |   |
| h | 1W - Tylko pierwszy wtorek miesiąca                                        |   |
|   | 1,ost - O - pierwszy i ostatni otwarty                                     |   |
|   | Z,lista zgl - zamknięte,zgł.uczestn. telef kont.                           |   |
|   | 4-O,spik - Czwarty otwarty spikerski                                       |   |
|   | Z,ost_spik - zamknięte wszystkie, ostatni spikerski                        |   |
|   | Z,ost_spik_O - zamknięte wszystkie, ostatni spikerski otwarty              |   |
|   | 1 i o - O - pierwszy i ostatni otwarty                                     |   |
|   | O, ? - Wszystkie otwarte, w zależności od potrzeb                          |   |
|   | Z, o - Wszystkie zamknięte, w zależności od potrzeb mityng otwarty         | - |
|   |                                                                            |   |

### Rozwiązanie

Oprogramowanie "12 steps meeting list" nie wprowadza oddzielnego zarządzania dla grup. Dane grupy modyfikowane są na poziomie każdego mityngu oddzielnie. Z jednej strony, jeśli dana grupa zmieni miejsce spotkań, dotyczyć to będzie prawdopodobnie wszystkich jej mityngów i każdy należy aktualizować osobno. Z drugiej strony, tego typu zmian oraz danych wspólnych dla wszystkich mityngów grupy nie ma zbyt wiele. Obecny panel również wymaga zresztą takiej zmiany, ponieważ zmiana na poziomie grupy nie ma żadnego wpływu na informacje wyświetlane w obecnym spisie.

Typy mityngów rozumiane są w "12 steps meeting list" dość szeroko. Służą do oznaczania wszelkich wartościowych dla użytkownika informacji: mityng kobiecy, mityng Wielkiej Księgi itd. Może to częściowo zastąpić niektóre informacje opisowe, które w tej formie będą służyć do filtrowania bezpośrednio w spisie:

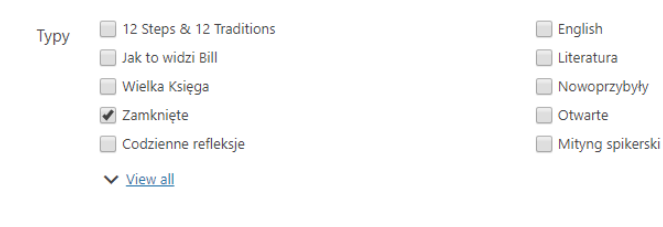

Tradycje
Dostęp dla wózków inwalidzkich
Kobiecy

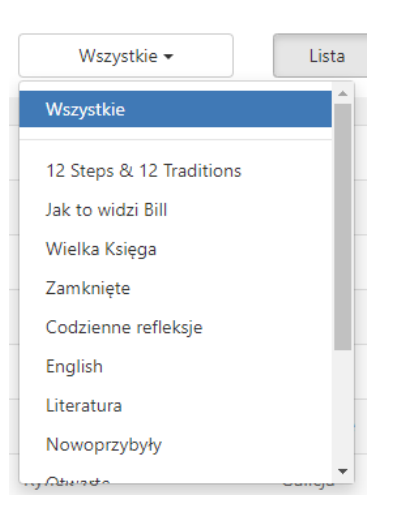

Ponieważ dany mityng może być oznaczony albo jako zamknięty, albo jako otwarty (lub w ogóle nie oznaczony w ten sposób), nie ma tutaj możliwości wpisania bezpośrednio "1 w miesiącu otwarty" lub podobnych. Można to zrobić jedynie w tekstowym opisie szczegółów mityngu. Jest to znacząca różnica w funkcjonalności porównaniu do obecnego spisu.

Choć lista typów mityngów może być modyfikowana, z uwagi na użyteczność dla użytkowników, nie powinna być nadmiernie rozbudowywana. W przeciwnym razie, skutkować to będzie analogicznymi problemami, jak opisane przy typach mityngów obecnego spisu.

Kolejną znaczącą różnicą, w porównaniu z obecnym spisem, jest wprowadzanie lokalizacji mityngu widocznej na mapie. "12 steps meeting list" nie zezwala obecnie na ręczne ustawienie znacznika wskazującego miejsce mityngu. Znacznik ustawiany jest automatycznie (za pośrednictwem tzw. geokodowania<sup>7</sup>) i jego ręczne poprawienie jest utrudnione<sup>8</sup>. Z jednej strony, ułatwia to wprowadzanie nowych mityngów, ponieważ nie trzeba samodzielnie przeszukiwać map Google w poszukiwaniu odpowiednich koordynatów. Z drugiej strony, utrudnia to ustawienie położenia, np. odpowiedniego wejścia do budynku, w którym odbywa się mityng. Jeśli będzie to bardzo kłopotliwe, zespół zaproponuje taką zmianę autorom oprogramowania "12 steps meeting list". Jest to możliwe dzięki temu, iż oprogramowanie rozwijane jest w formie otwartych źródeł<sup>9</sup>, a autorzy są otwarci na współpracę z innymi programistami ze Wspólnoty na całym świecie. Autorzy zapewniają również wsparcie techniczne<sup>10</sup> i dość szybko odpowiadają na maile.

Dodatkowym ułatwieniem dla administratorów baz mityngów jest przycisk służący do edycji konkretnego mityngu wyświetlany, gdy administrator jest zalogowany do panelu:

<sup>&</sup>lt;sup>7</sup> Geokodowanie - <u>https://pl.wikipedia.org/wiki/Geokodowanie</u>

<sup>&</sup>lt;sup>8</sup> Nie jest to możliwe z poziomu panelu administratora, lecz można dokonać tego ręcznie w konfiguracji modułu. Powinno to być jednak robione tylko w wyjątkowych sytuacjach, ponieważ utrudnia utrzymanie spisu i wpływa na szybkość wyszukiwania.

<sup>&</sup>lt;sup>9</sup> Kod źródłowy dostępny jest do przeglądania i propozycji zmian (tzw. pull requests): <u>https://github.com/meeting-guide/12-step-meeting-list</u>

<sup>&</sup>lt;sup>10</sup> Forum wsparcia technicznego: <u>https://wordpress.org/support/plugin/12-step-meeting-list/</u> Kontakt mailowy: <u>info@meetingguide.org</u>

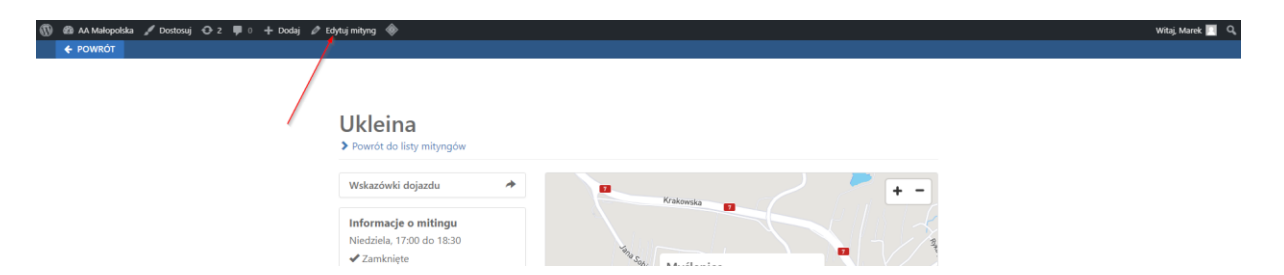

Dzięki temu łatwiej jest edytować dane konkretnych mityngów wskazanych przez uczestników Wspólnoty do poprawki.

Oprogramowanie "12 steps meeting list" jest przetłumaczone na język polski (obecnie jest to jedyny przekład na język inny niż angielski). Nie wszystkie elementy interfejsu użytkownika zostały jednak przetłumaczone. Dodatkowe tłumaczenia zostaną wprowadzone przez zespół ds. infrastruktury IT przed wdrożeniem.